### SAMSUNG

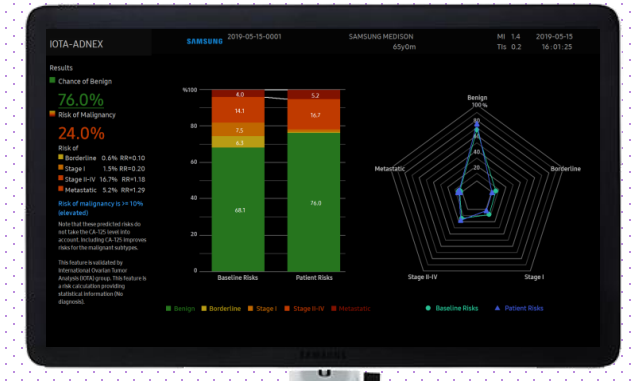

# **IOTA-ADNEX** HERA W10 Quick Guide

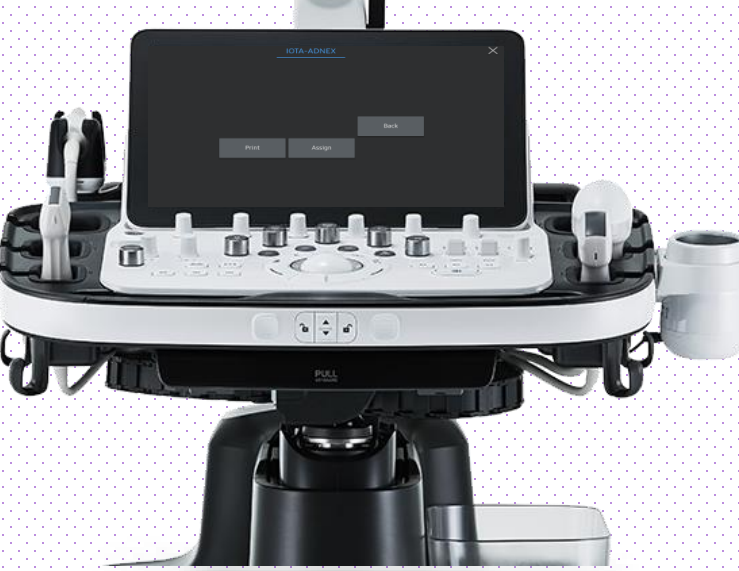

Produced by Clinical Training Center / SAMSUNG MEDISON CO.,LTD

### 1. Probe and Preset

| £  |                     | Default User | _        | Show<br>Origin App.  |
|----|---------------------|--------------|----------|----------------------|
| Ţ  | EV3-10B             |              | 0 CV1-8A | Touch Edit           |
| B  | Adnexa 1st Trimeste | er Prostate  |          | Rename               |
| ۵  | E-Cervix<br>General |              |          | Overwrite            |
| Þ  | General1            |              |          | Export/<br>Import    |
| \$ |                     |              |          | Edit<br>App. Order   |
|    |                     |              |          | QuickPreset<br>Setup |

### $\ensuremath{\,\times\,}$ IOTA-ADNEX^m can be operated under the following conditions :

| Probe                             | Application                  |
|-----------------------------------|------------------------------|
| CA2-9A, CA1-7A<br>CA3-10A, CV1-8A |                              |
| EV3-10B, EV2-10A                  | Gynecology (Adnexa, General) |
| E3-12A, EA2-11B                   |                              |
| EA2-11AV/AR, VR5-9                |                              |

HERA W10

IOTA-ADNEX

### 2. Start IOTA-ADNEX

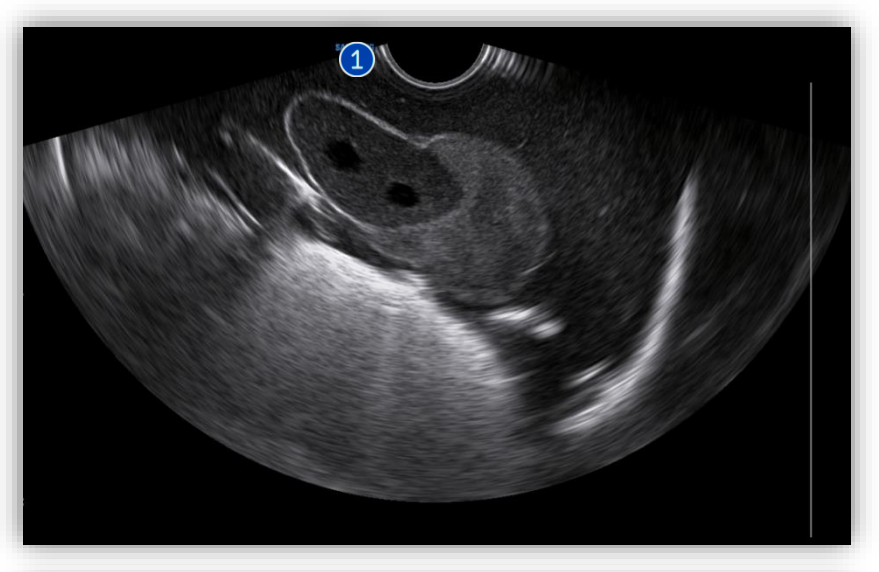

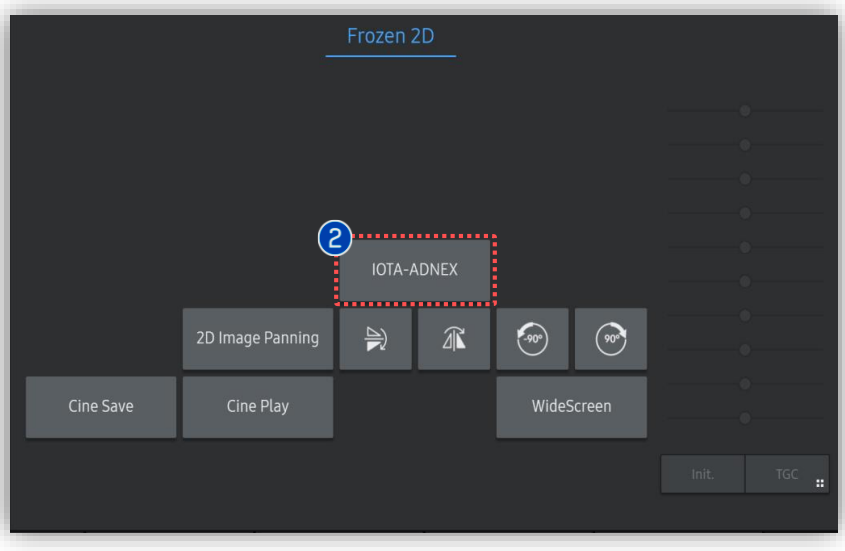

| 1 | Scan | Scan adnexal mass and freeze. |
|---|------|-------------------------------|
|   |      |                               |

| 2 | IOTA- | Tap [IOTA-ADNEX] to activate IOTA- |
|---|-------|------------------------------------|
|   | ADNEX | ADNEX.                             |

HERA W10

IOTA-ADNEX

### 3. Enter 9 Variables

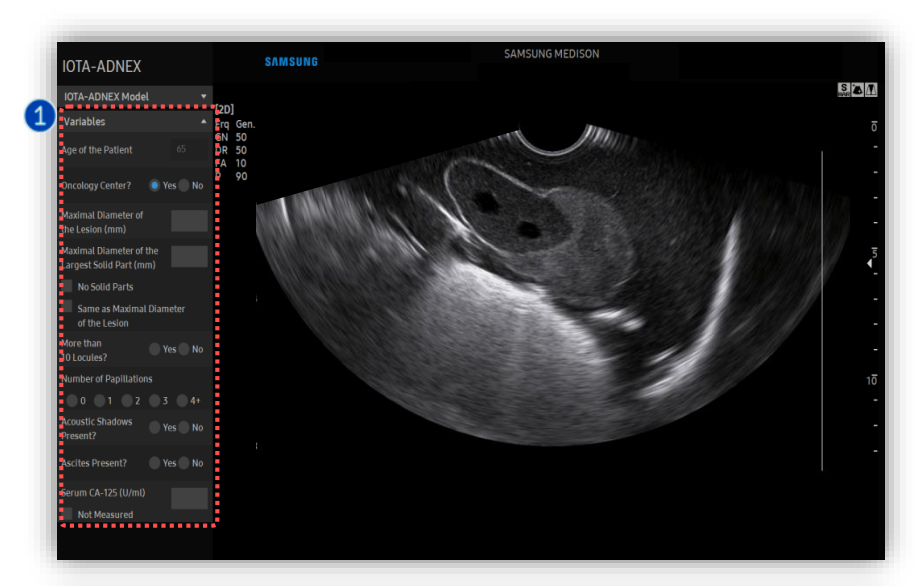

| ( | Variables                                                                   | Insert or check on all variables on the<br>left column regarding the acquired<br>adnexa nodule. |                                                                                                    |  |  |  |
|---|-----------------------------------------------------------------------------|-------------------------------------------------------------------------------------------------|----------------------------------------------------------------------------------------------------|--|--|--|
|   | Clinical Vario                                                              | ıbles (3)                                                                                       | Ultrasound Variables (6)                                                                                                    |  |  |  |
|   | <ul> <li>Age</li> <li>Type of Center</li> <li>Serum Ca-125 Level</li> </ul> |                                                                                                 | <ul> <li>Maximal Diameter of Lesion</li> <li>Maximal Diameter of the<br/>Largest Solid Part</li> <li>More than 10 Cyst Locules</li> <li>Number of Papillations</li> <li>Acoustic Shadows</li> <li>Ascites</li> </ul> |  |  |  |
| 2 | Touch Item                                                                  | User is also<br>by tapping<br>buttons.                                                          | o able to insert the values<br>g on the touch screen                                                                                                    |  |  |  |
| • | Calculate                                                                   | After inserting all variables, tap<br>[Calculate].                                              |                                                                                                    |  |  |  |
|   |                                                                             |                                                                                                 |                                                                                                    |  |  |  |

 IOTA-ADNEX
 X

 Oncology Center
 Max. Diameter of Lesion
 More than 10 Locules?

 Number of Papillations
 Acoustic Shadows
 Ascites
 Serum CA-125

 Previous
 Next
 Calculate
 0

 Init.
 TGC ;;
 TGC ;;

Produced by Clinical Training Center / SAMSUNG MEDISON CO.,LTD

## 4. Result of IOTA-ADNEX

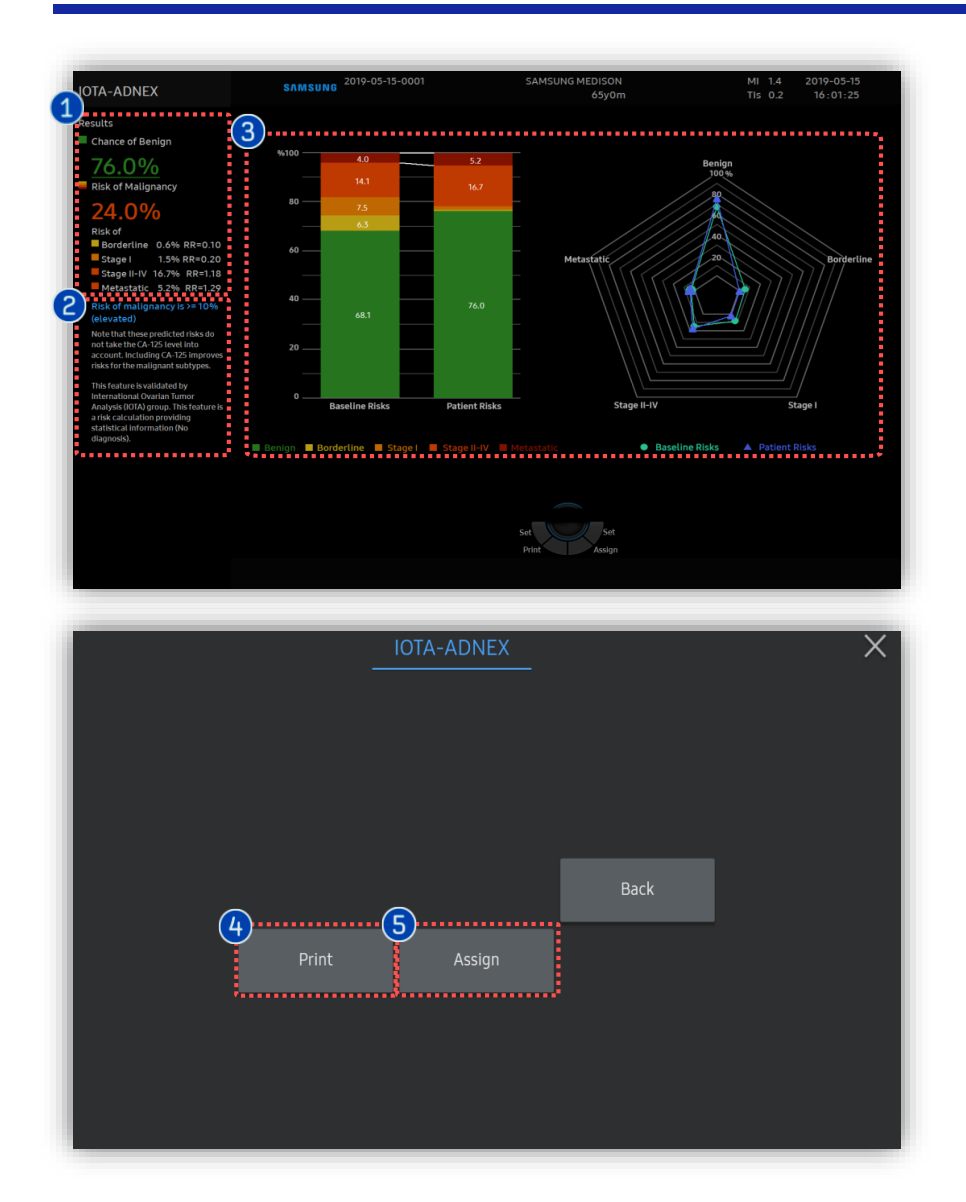

| 1 | Risk Chance        | Estimates the probability that the<br>adnexal mass is benign, borderline,<br>stage I cancer, stage II-IV cancer, or<br>secondary metastatic cancer.                                                   |
|---|--------------------|----------------------------------------------------------------------------------------------------|
| 2 | Alert<br>Statement | Indicates whether the malignant risk<br>is above the cut-off or below (Default<br>is 10).                                                                                                    |
| 8 | Graph              | Available to compare the Baseline<br>Risks with Patient Risk.<br>The resulting graph shows the risk<br>percentage for each category and<br>indicates larger values of relative<br>risks with markers. |
| 4 | Print              | Tap [Print] to display in print<br>format.                                                                                                    |
| 6 | Assign             | Tap [Assign] to save the result to the report.                                                                                                    |

### **5. Report of IOTA-ADNEX**

| Ultrasound Report                                                                                                    |                        |                          |                               |                 |                   |         |                       |     |      |
|----------------------------------------------------------------------------------------------------|------------------------|--------------------------|-------------------------------|-----------------|-------------------|---------|-----------------------|-----|------|
| Name ID<br>Gender <b>Female</b> BirthDate                                                                                                    |                        | 2019-08-29<br>1986-08-29 | 2019-08-29-0004<br>1986-08-29 |                 | Exam. Date<br>Age |         | 2019-08-29<br>33yr 0m |     |      |
| [Gyneco                                                                                                    | ology]                 |                          |                               |                 |                   |         |                       |     |      |
|                                                                                                    |                        |                          | Avg.                          |                 |                   |         |                       |     |      |
| Length                                                                                                    |                        |                          | 4.87                          | cm              | 4.87              |         |                       |     |      |
| Height                                                                                                    |                        |                          | 3.45                          | cm              | 3.45              |         |                       |     |      |
| Area                                                                                                    |                        |                          | 13.26                         | cm <sup>2</sup> | 13.26             |         |                       |     |      |
|                                                                                                    |                        |                          |                               |                 |                   |         |                       |     |      |
| Chance of Benign     Risk of Malignancy       21.2%     78.8%                                                                                                    |                        |                          | Age of Pati<br>Oncology C     | ent<br>enter    |                   |         | 33<br>Yes             | уг  |      |
| Risk of                                                                                                    | Borderline             | 25.7%                    | <u>RR = 4.09</u>              | Max. Diam       | eter of Les       | ion     |                       | 54  | mm   |
|                                                                                                    | Stage I<br>Stage II-IV | 11.7%<br>34.7%           | RR=1.57<br>RR=2.46            | Max. Diam       | eter of La        | gest So | lid Part              | 38  | mm   |
|                                                                                                    | Metastatic             | 6.7%                     | RR = 1.67                     | More than 1     | 10 Locules        |         |                       | Yes |      |
| Risk of mali                                                                                                    | gnancy is >= 5% (elev  | /ated)                   |                               | Number of       | Papillatio        | ns      |                       |     |      |
| This feature is validated by International Ovarian Tumor Analysis (IOTA)<br>group. This feature is a risk calculation providing statistical information (No<br>diagnosis). |                        | Acoustic Sh              | adows Pr                      | esent?          |                   | Yes     |                       |     |      |
|                                                                                                    |                        | information (No          | Ascites Pre                   | sent?           |                   |         | Yes                   |     |      |
|                                                                                                    |                        |                          |                               | Serum CA-1      | 125               |         |                       | 290 | U/ml |

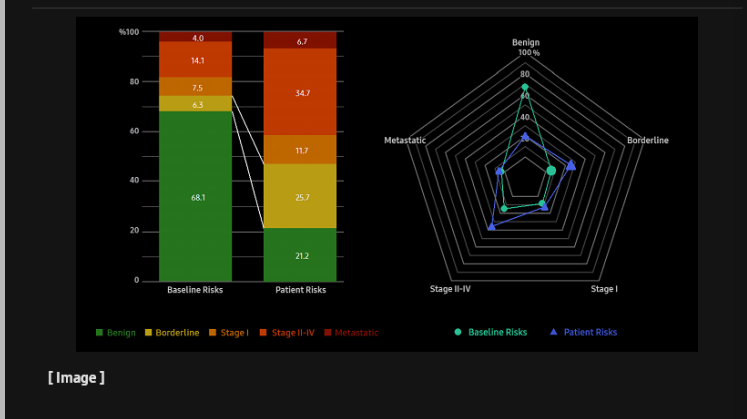

#### Ultrasound Report

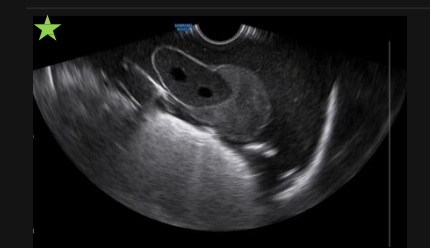

#### \* Tips

If needed, ultrasound image is available to be

2019-08-29 02:43 pm

attached in the report for better comprehension.

Physician

2019-08-29 02:43 pm

## \* Appendix - Setup

| Common            | S-Detect   | Features      |    |  |
|-------------------|------------|---------------|----|--|
| (1)<br>IOTA-ADNEX |            |               |    |  |
| Oncology Center   |            | Yes           | No |  |
| Cut-off           | 1~10<br>10 | 0(%)          |    |  |
| 4D CEUS+          |            |               |    |  |
| Volume Save Meth  | od         |               |    |  |
|                   |            | Retrospective |    |  |
|                   |            | Prospective   |    |  |
|                   |            |               |    |  |
|                   |            |               |    |  |
|                   |            |               |    |  |

| <ul> <li>User can assign default status of [Oncology Center] and [Cut-off].</li> <li>Default value for [Cut-off] is 10%.</li> <li>Setup → Imaging → Features → IOTA-ADNEX</li> </ul> |  |
|----------------------------------------------------------------------------------------------------|--|
|----------------------------------------------------------------------------------------------------|--|

- The features mentioned in this document may not be commercially available in all countries. Due to regulatory reasons, their future availability cannot be guaranteed.
  Do not distribute this internal document to customers unless relevant regulatory and legal affairs officers approve such distribution.
- This product is a medical device, please read the user manual carefully before use.
- This document is provided to help you understand the feature.
- This User Quick Guide is based on HERA W10 V1.03.03d
- Disclaimer: Some Images in this content were obtained from other system.

#### SAMSUNG MEDISON CO., LTD.

© 2024 Samsung Medison All Rights Reserved. Samsung Medison reserves the right to modify the design, packaging, specifications, and features shown herein, without prior notice or obligation.